# 平台使用手册

学生版

| 完成学习所需的基本操作     | 0  |
|-----------------|----|
| 如何登录系统          | 0  |
| 如何修改个人资料和登录密码   | 0  |
| 如何添加课程          | 2  |
| 如何查看课程考核标准      | 4  |
| 如何查看任务点和任务点完成情况 | 5  |
| 如何继续学习          | 6  |
| 如何完成章节测验        | 7  |
| 如何进行考试          | 8  |
| 如何进行讨论          | 8  |
| 其他辅助功能          |    |
| 如何查看学习          | 10 |
| 如何查看进度统计        | 10 |
| 如何查看总成绩         | 10 |
| 如何观看课程资料        | 11 |
| 部分应用使用说明        | 12 |
| 如何使用云盘          | 12 |
| 如何记录笔记          | 12 |
| 如何查看消息/公告/通知    | 13 |
| 如何退出班级          | 14 |
| 如何退出系统          | 15 |
| 移动端学习方式         |    |

目录

# 完成学习所需的基本操作

### 如何登录系统

 进入登录页面。打开浏览器,在网址栏中输入本校指定的通识课学 习平台的地址。或者在浏览器地址栏中,输入网址:http://dhu.fanya.chaoxing.com, 进入本校登录页面。(已经统一身份认证,也可以登陆数字校园综合服务平台后 跳转)

- 2、 点击 登录 按钮, 输入"邮箱/手机/帐号"、"密码"、验证码登陆即可。
- DHU 智慧学习中心
- 3、 首次登录的学生,可用手机号注册,并认证学校。

- 4、若学生忘记登录密码,可以在登录页面点击"忘记密码"选项。
- 5、根据页面提示输入绑定的邮箱/手机号码,按着提示操作。
- 6、查收邮件或手机短信,按着提示操作,进行密码重置。

# 如何修改个人资料和登录密码

1、登录到系统后,系统默认进入到学习空间页面。

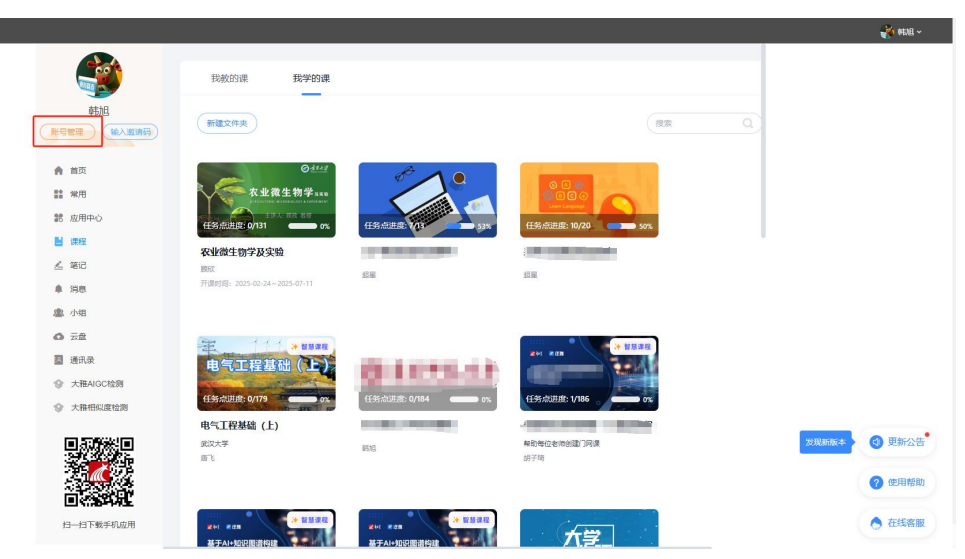

2、点击左侧导航栏"账号管理"进入"基本资料"页面,可以进行邮箱、 姓名、手机信息的修改。基本资料中绑定的邮箱和手机号码将用于找回登录密码。

| ₩≧尔雅                                                                                                    | 课程 名師 💽 蒜蒜 🔸      |
|----------------------------------------------------------------------------------------------------|-------------------|
| Ω                                                                                                    |                   |
| 吉喆吉<br>账号管理                                                                                                    |                   |
| <ul> <li>&gt;&gt;&gt;&gt;&gt;&gt;&gt;&gt;&gt;&gt;&gt;&gt;&gt;&gt;&gt;&gt;&gt;&gt;&gt;&gt;&gt;&gt;&gt;&gt;&gt;&gt;&gt;&gt;&gt;&gt;&gt;&gt;</li></ul> | 手机:18511611447 修改 |
| □ 专题创作                                                                                                    | 姓名:====           |
| Q2 小组<br>☑ 笔记                                                                                                    | 性別:●月◎女           |
| <ul> <li>○ 电脑同步云盘</li> <li>◎ 签到</li> </ul>                                                                                                    | 学号:201599         |
| 书房                                                                                                    |                   |
| []]] 报纸                                                                                                    |                   |
| □ 云阔读 ○ 管理应用                                                                                                    |                   |
| 下裁手机应田                                                                                                    |                   |

3、点击"密码管理",输入旧密码、新密码、验证码等信息后即可完成登录 密码的修改。

| () () () () () () () () () () () () () (                                                   | 账号管理<br>基本资料我的头像 密码管理 运言<br><sup>旧密码:</sup>                  |
|--------------------------------------------------------------------------------------------|--------------------------------------------------------------|
| <ul> <li>◆ 課程</li> <li>◆ 新版课程</li> <li>□ 专题创作</li> <li>◆ 教务课程管理</li> <li>□ 把表词关</li> </ul> | 新的密码:<br>* 密码要求8-16位,至少包含数字,字母,字符两种元素1<br>确认新密码:<br>验证码:<br> |
| <ul> <li>□ 調査内容</li> <li>□ 收件箱</li> <li>○ 小组</li> <li>○ 云盘</li> <li>◆ 顶岗实习</li> </ul>      |                                                              |

# 如何添加课程

1、学生在学习空间页面中,选择"我的课程",点击"添加课程",进入选 课页面。

| etak                                                                              | 我放的课 <b>我学的课</b><br>+ 编加 <b>说</b> 好 |                                                                                                    |                                                                                                    | (B2R                                                                                                    |                          |
|-----------------------------------------------------------------------------------|-------------------------------------|----------------------------------------------------------------------------------------------------|----------------------------------------------------------------------------------------------------|----------------------------------------------------------------------------------------------------|--------------------------|
| <ul> <li>         道 課程数学         <ul> <li></li></ul></li></ul>                    |                                     | 电气工程基础()<br>住気の過度の179 の<br>电气工程基础()<br>年<br>年<br>気力構築機(上)<br>思スキ<br>示<br>、                                                                                                    | 使更時紀大学     the team team team team     the team team team     the team team team     the team team team     the team team     the team team     the team team     the team team     the team team     the team team team     the team team team     the team team team     the team team team     the team team team |                                                                                                    |                          |
| <ul> <li>▲ 第記</li> <li>■ 数件箱</li> <li>● 潤島</li> <li>▲ 小坦</li> <li>▲ 六坦</li> </ul> |                                     | (15年2月1日)<br>(15年2月1日)<br>(15年2月11日)<br>(15年2月11日)<br>(15年2月11日)<br>(15年2月11日) | 任先が10年 079 の、<br><b> 住</b> 先が10年 070 の、<br><b> 英 旧称名類</b><br>40234                                                                                                    | with the second second secon | <ul><li>● 更新公告</li></ul> |
| <ul> <li>通讯录</li> <li>个人直端间</li> </ul>                                            |                                     |                                                                                                    |                                                                                                    | _                                                                                                    | ? 使用帮助                   |

2、系统页面如下图:

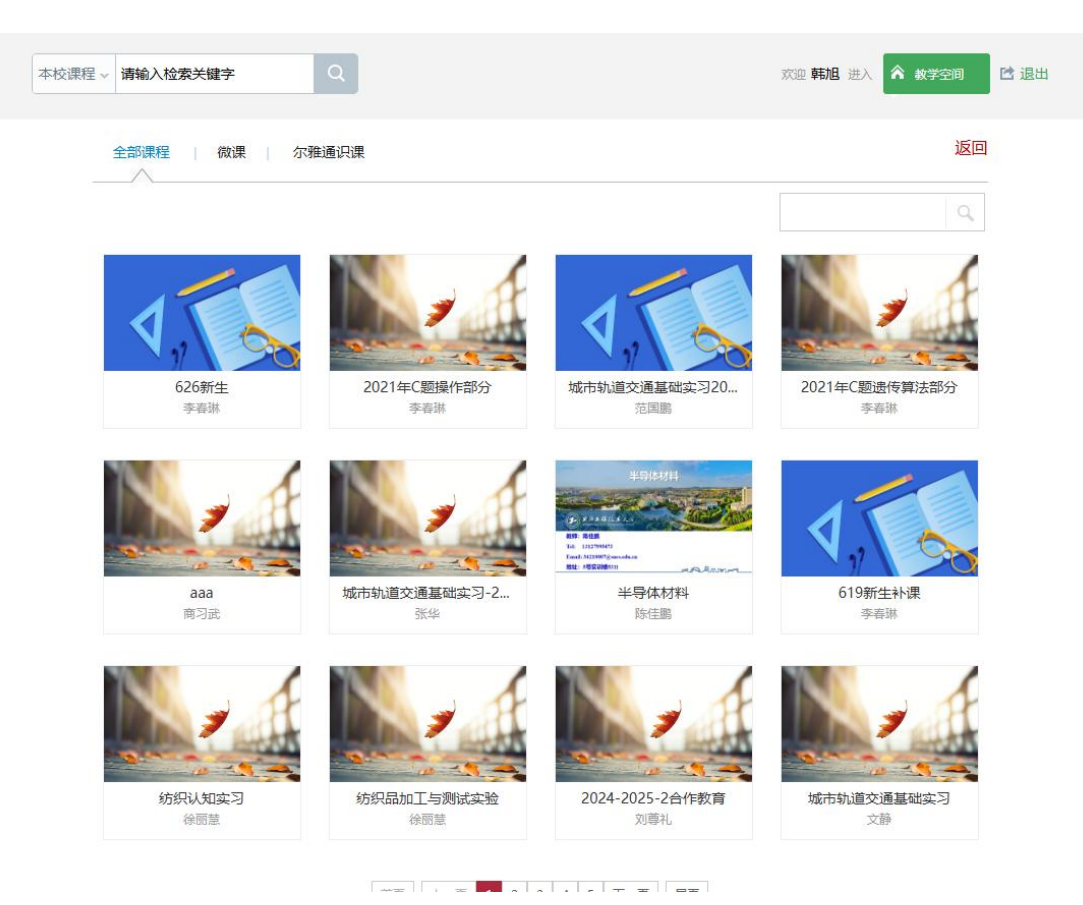

3、学生在上图所示的页面中,可根据左侧课程分类对所显示的课程进行筛选。选择喜欢的课程,点击课程"报名"按钮如下图所示:

|                                  | <ul> <li>东南亚文化</li> <li>▲ 2025春 ① 22读时 ② 2学分 ▲ 0</li> <li>开课学校: 32確認</li> <li>开课状态: 开课中</li> </ul> |  |
|----------------------------------|----------------------------------------------------------------------------------------------------|--|
| 课程简介教师介绍课程大纲                     |                                                                                                    |  |
| 第1章东南亚文化概况                       |                                                                                                    |  |
| 第1节 东南亚文化郡况(上)<br>第2节 东南亚文化郡况(下) |                                                                                                    |  |
| 第2章 东南亚研究概述                      |                                                                                                    |  |
| 第1节 东南亚研究概述 (—)                  |                                                                                                    |  |

4、学生在上图所示的页面中,可以查看到课程介绍、教师团队、参考教材、
课程评价、教学资源及课程章节等信息。单击 报名 按钮,即可完成课程添加。
5、页面弹出"确定要报名此课程吗?"提示框,学生点击"确定"按

钮,课程会在学习空间我的课程页面下,进入课程页面,进行学习。

| dnu.mooc.cnaoxing.com 显示: |    |
|---------------------------|----|
| 报名成功                      |    |
|                           | 确定 |
|                           |    |

# 如何查看课程考核标准

在学习空间"我的课程"页面,点击课程图片或名称,进入到课程详细页面。 如下图:

点击课程须知,可查看课程的考核标准。按照考核标准的具体设定,完成本 门课程的相应项目。如下图:

| 📶 泛雅    |                |                   |                                                                  | Se 📾 🕓 |
|---------|----------------|-------------------|------------------------------------------------------------------|--------|
|         | 已完成任务志: 0/176  |                   |                                                                  |        |
| 小子的理    |                |                   |                                                                  |        |
| 任务      |                |                   |                                                                  |        |
| 27      |                |                   |                                                                  |        |
| 🗭 itili |                |                   |                                                                  |        |
| 🕅 作业    | ③ 新建课程日录       |                   |                                                                  |        |
| 📰 Rit   | 0 新建课程目录       |                   |                                                                  |        |
| ■ 資料    | 新建课程日录         |                   |                                                                  |        |
| ▲ 信服体   | 1 如何学习物理       |                   |                                                                  |        |
| ♥ 学习记录  | 2 必备的数学基础      |                   |                                                                  |        |
| 10、知识感谢 | 1 AIRH代,我们3怎么做 |                   |                                                                  |        |
| E BR    |                |                   |                                                                  |        |
|         | 运动的描述          |                   |                                                                  | ^      |
|         | ② 学习指导         |                   |                                                                  | •      |
|         | 🕗 参考系和坐标系      |                   |                                                                  | 8      |
|         | ▲ 断点运动的直角坐标车端床 |                   |                                                                  |        |
|         |                | <u> </u>          |                                                                  |        |
|         |                | 课程须知              | ×                                                                |        |
|         |                | 28:4948           |                                                                  |        |
|         |                | 温馨短示: 南<br>异常学习数据 | 可予155224時期在24年,百速期201子引出度。 表现否按口具按子引用来数据,<br>将被自动回避为未完成状态。       |        |
|         |                | 考试时间:             | 课堂测试09-恒定磁场 磁感应强度: 2025-06-04 至 2026-06-04                       |        |
|         |                |                   | Al试卷20250519151650: 2025-05-21 至 2026-05-21                      |        |
|         |                |                   | 新建试卷20250514150206: 2025-05-15 至 2026-05-15                      |        |
|         |                |                   | 新建试卷20250418152955: 2025-05-12 至 2025-05-31                      |        |
|         |                |                   | Al试卷20250512100958:2025-05-12 至 2025-05-31                       |        |
|         |                | 考核标准:             | 章节任务点: 25%<br>按视频,音频类型任务点的完成个数计分,全部完成得满分                         |        |
|         |                |                   | 章节测验:30%<br>按所有章节测验类型任务点的平均分计分                                   |        |
|         |                |                   | 李行• 10%                                                          |        |
|         |                |                   | 计计学学生 计分子 学校的使用的 医环 计算法 化化合金化化合金化合金化合金化合金化合金化合金化合金化合金化合金化合金化合金化合 | 1      |
|         |                |                   |                                                                  | 1      |
|         |                |                   |                                                                  |        |
|         |                |                   |                                                                  |        |

# 如何查看任务点和任务点完成情况

学生可查看到任务点数目和任务点的具体完成情况。

1、在学习空间界面中,单击"章节"选项,系统界面跳转至如下图所示:

| 📶 泛雅               |                    | See 6    |
|--------------------|--------------------|----------|
|                    | ● E动威狂务会 0/175     |          |
| 大学物理               | ER.                |          |
| 1110数 AI助教         | (1) 描述<br>(1) 描述   | ^        |
| 11 任务              | 企进物理               |          |
| 章节                 | 1 物理学与工程技术的关系      |          |
| 🔍 itie             | 1 大学物理的基本内容        |          |
| 🕅 作业               | 6 新建課程日常           |          |
| 📰 Nit              | ● 新建課程目录           |          |
| 副 资料               | 6 新論課程日录           |          |
| ☑ 信题集              | 0 如何学习物理           |          |
| ♥ 学习记录             | 📀 心痛的数字基础          |          |
| <b>10.</b> 9069868 | 4. Albitta, 我们这些公式 |          |
| E 68               | 2 质点、质点系和的体        |          |
|                    | (1) 运动的描述          | ^        |
|                    | O 3388             | ۲        |
|                    | 📀 参考系和运标系          | <b>a</b> |
|                    |                    |          |

2、用户在上图所示的界面中,可以查看到任务点数目。(注:若课程未学完, 未完成的任务点以 显示,若章节有2个任务点未完成,在章节名称前面会有 2显示,当完成课程章节的任务点,系统会自动以 显示。)

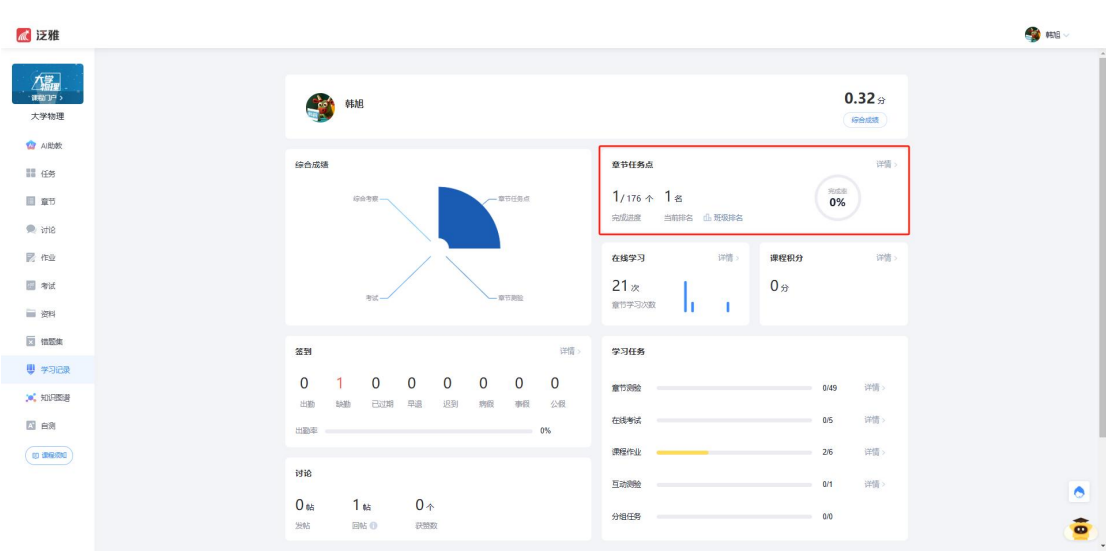

3、用户单击"学习记录"按钮,可查看学习情况,系统跳转至如下图所示:

4、用户在上图所示的界面中,可以在"章节任务点"查看到任务数目、任 务名、类型、说明等信息。

### 如何继续学习

点击课程图片、名称或者"课程学习",可进入课程详细页面,点击"带 有黄色圆点任务点的章节"点击继续学习即可。

| 📶 泛雅      |                                   | 🚱 #518 🗸 |
|-----------|-----------------------------------|----------|
|           | <ul> <li>已完成65%金 0/176</li> </ul> |          |
| 大学物理      | 目录                                |          |
| 😭 AI助教    | (1) 新設                            | ^        |
| 11 任务     | 企业物理                              |          |
| ■ 章节      | 1 物理学与工程技术的关系                     |          |
| 🔍 itil8   | 1 大学物理的基本内容                       |          |
| 🕅 作业      |                                   |          |
| 🔝 Arid    |                                   |          |
| ₩ 2014    |                                   |          |
| ☑ 信照集     |                                   |          |
| 🤍 学习记录    | 2 必需合致学基础                         |          |
| 💢 ADARESE | Alebit, #8/128/2.00t              |          |
| 10月 日別    | 2 题表, 圆表系和脚体。                     |          |
|           | 一 运动的描述                           | ^        |
|           | () 学习加守                           | •        |
|           | 2 参考系和坐板系                         | <b>a</b> |
|           | ▲ 新生活化合量量化和可能提供                   | -        |
|           |                                   |          |

页面跳转至课程的学习页面,如图:

| 返回课程                                                   |                        | 目录 讨论 笔记                                   | > |
|--------------------------------------------------------|------------------------|--------------------------------------------|---|
| 回到课程                                                   |                        | 日录                                         | ٩ |
| 1000年<br>#着阿姆学:<br>1、现代物理的观念认为<br>章节视<br>2、参考系和坐标系的关系。 | り 金 (例如: 电磁场) 能作为参考系吗? | 讨论 笔记                                      | 0 |
|                                                        |                        | 新建课程目录                                     | 0 |
| 视频                                                     | 知识点视频.mp4              | 約減渡程目录                                     | 0 |
|                                                        |                        | 如國民族自义                                     | ő |
| - 41-5                                                 |                        | 必備的数学基础                                    | 0 |
| 二、坐标系                                                  |                        | Alerti, 我们怎么做                              | 0 |
|                                                        |                        | 质点、质点系和则体<br>2005/00/02/20                 | 0 |
| _                                                      |                        | 学习描导                                       | 0 |
| Θ                                                      |                        | 参考系和坐标系                                    | 0 |
| •                                                      |                        | 医带运动的直角坐标表描述                               | 0 |
| 90                                                     |                        | 位置失量                                       | 0 |
|                                                        |                        | 位移和調理                                      | 0 |
| 6                                                      |                        | 1019年1日1日1日1日1日1日1日1日1日1日1日1日1日1日1日1日1日1日1 | 0 |

学生在上图所示页面中,除可继续观看视频外,还可进行以下几项操作:

### 章节测验

学生观看完视频后,点击"章节创业",完成相应章节测验作业,可"暂时 保存"和"提交作业"。

● 讨论

学生在观看视频时,可点击"讨论",输入标题和内容在线发布讨论。

### ● 笔记

学生在观看视频时,可点击"笔记",做出与本章节相关的笔记。笔记是时时保存的。

#### 如何完成章节测验

同学们可以在课程视频的观看页面,从视频选项卡切换至章节测验选项卡, 完成课程章节测验。

 1、点击"课程图片"或"课程名称"进入到课程的详细页面,选择"继续 学习"选项,进入到课程的观看页面。

|     | 会坐交和从任交                                        | 目录讨论笔记            | > |
|-----|------------------------------------------------|-------------------|---|
|     |                                                | (10.00            | 0 |
|     | 1 学习内容 2 小照纸 3 4 5                             | _ IRAR            | 4 |
|     |                                                | * 编论              |   |
|     | 带着问题学:                                         | 走进物理              | 0 |
|     | 1、现代物理的观念认为,物质存在有两种基本形式:实物和场。场(例如:电磁场)能作为参考系吗? | 物理学与工程技术的关系       | 0 |
|     | 2、参考系和坐标系的关系是什么?                               | 大学物理的基本内容         | 0 |
|     | 学习内容:                                          | 新建课程目录            | 0 |
|     | 请观看视频 "3.2参考系和坐标系.mp4" 。                       | 新建课程目录            | 0 |
|     | ☑ 任务点已完成 知识点视频 mp4                             | 新建课程目录            | 0 |
|     |                                                | 如何学习物理            | 0 |
|     |                                                | 必备的数学基础           | 0 |
|     | 93.2 参考系和坐标系                                   | Al时代,我们怎么做        | 0 |
|     |                                                | 质点、质点系和刚体         | 0 |
|     |                                                | ▶ 运动的描述           |   |
|     |                                                | > 动量 动量守恒定律       |   |
| U . |                                                | > 角动量角动量守恒定律      |   |
| •   |                                                | ▶ 机械能机械能守恒定律      |   |
| _   |                                                | > 对称性与守恒定律        |   |
| 80  | <b>AB</b>                                      | ▶ 狭文相对论基础         |   |
| 8.  |                                                | ▶ 电相互作用和静电场       |   |
|     |                                                | > 运动电荷间的相互作用和恒定磁场 |   |

3、 点击视频上方的"章节测验"选项,进入到章节测验的界面。

| り返回課程                                                               |                                                            |        |
|---------------------------------------------------------------------|------------------------------------------------------------|--------|
| 参考系和坐标系<br>1 <del>7 3 76</del>                                      |                                                            | )<br>D |
| 小测试:<br>● 任务点                                                       | <ul> <li>第10</li> <li>五回物理</li> <li>物理学与工程技术の关系</li> </ul> | 0      |
| ● 第73時空 ●考示系和坐板系 ※第4 時代 1000                                        | ● ##33 大学軌間必慮+内容<br>新建課程目录<br>新建課程目录                       | 0      |
| <ul> <li> 判断器 (共2器)</li> <li>1 [9688] 在任何终考系中,年初力学定律都成立。</li> </ul> | 新建建理目录<br>如何学习物理<br>必有的效子基础                                | 0      |
| (A) 39<br>(B) 48                                                    | A時代,我们送么做<br>断点,断点系印刷体                                     | 0      |
| 2 (戶時間) 已知為希道波動總約備況上,在自然坐标系中描述魚布道說比較力便.           (A) 对             | 》 短期的相談<br>动用 动用分型定律<br>、 角动用 有动用分型定律                      |        |
| ▲ 語<br>● 語<br>二、祭務築(出2類)                                            | 》 机成数 机成物分型注律<br>》 对称性与空包注律<br>。 现象性与空包注律                  |        |
| <ul> <li>3 (多品語)</li> <li>要注量分類送物体的运动状态、 樂要 ()</li> </ul>           | <ul> <li>电相互作用和器电场</li> <li>运动电路网络相互作用和信定磁场</li> </ul>     |        |

3、完成相应的试题后,点击页面下方"提交作业"选项,即可完成课程作

业。

| x 2000 (1000-1000-100-100-100-100-100-100-100-1 | 目录 讨论 笔记                |   |
|-------------------------------------------------|-------------------------|---|
| B 建立建标系                                         | 搜索                      | ٩ |
| C 要有时间和应问的重要标准                                  | ✓ 納iê                   |   |
| D 需要到人間送物体运动状态的物理量                              | 走进物理                    | 0 |
| 4 (今回回) 会社時令別会社在部()                             | 物理子与上程技术的关系 大学物理的基本内容   | 0 |
| A 时间, 空间独立                                      | 新建课程目录                  | 0 |
| B 时间间隔的跟踪与参考系的选择无关                              | 新建課程目录                  | 0 |
| C 空间距离的限量与参考系的选择无关                              | 如何学习物理                  | 0 |
| D 时间与物质无关,永不得稳的压势者。                             | 必备的数学基础                 | 0 |
|                                                 | A1时代,我们怎么做<br>而点 而点系和例体 | 0 |
| 0 10 10 10 10 10 10 10 10 10 10 10 10 10        | ▶ 运动的描述                 |   |
|                                                 | > 动量 动量守恒定律             |   |
|                                                 | > 角动量 角动量守恒定律           |   |
| 88                                              | ▶ 对称性与守恒定律              |   |
| G (1-4)                                         | ▶ 狭义相对论基础               |   |
|                                                 | ▶ 电相互作用和静电场             |   |

## 如何进行考试

1. 在学习空间页面上,点击"考试"即可。如下图:

| 📶 泛雅        |                                      | - BIEM 🏈 |
|-------------|--------------------------------------|----------|
| 大学物理        | RR (9 48) () 284 () 1954             |          |
| 🙆 AI助教      | (1)は 新設法(2005)(1015295) (2)は、1015295 |          |
| 11 任务       | Aliza(2025612100988<br>mtm           |          |
| ■ 章节        |                                      |          |
| sitie 🔍     |                                      |          |
| 🕅 作业        |                                      |          |
| 🔛 Ait       |                                      |          |
| 1 201       |                                      |          |
| ☑ 信题集       |                                      |          |
| 🤍 学习记录      |                                      |          |
| 10、知识感谢     |                                      |          |
| <b>E</b>    |                                      |          |
| (1) 106/000 |                                      |          |
|             |                                      | •        |
|             |                                      | 8        |

# 考试状态:

- 待完成:指学生需要完成老师的考试。
- 已完成:指学生已完成的考试。

# 如何进行讨论

在课程学习进度页面,点击右侧导航栏"讨论",可发布、查看和回复讨论。

或者直接在课程学习页面的右侧功能区内发布讨论。

1、在学习空间页面,点击"讨论",页面跳转至该课程的学习进度页面。如 下图:

| 📶 泛雅                                                                                                    |                                                                                                    |                      | Site 🏈                                                                     |
|----------------------------------------------------------------------------------------------------|----------------------------------------------------------------------------------------------------|----------------------|----------------------------------------------------------------------------|
| <ul> <li>建築加速・</li> <li>大学物理</li> <li>(副数)</li> </ul>                                                                                                    | ● 約回次時末         ●         ●         ●         ●         ●         ●         ●         ●         ●         ●         ●         ●         ●         ●         ●         ●         ●         ●         ●         ●         ●         ●         ●         ●         ●         ●         ●         ●         ●         ●         ●         ●         ●         ●         ●         ●         ●         ●         ●         ●         ●         ●         ●         ●         ●         ●         ●         ●         ●         ●         ●         ●         ●         ●         ●         ●         ●         ●         ●         ●         ●         ●         ●         ●         ●         ●         ●         ●         ●         ●         ●         ●         ●         ●         ●         ●         ●         ●         ●         ●         ●         ●         ●         ●         ●         ●         ●         ●         ●         ●         ●         ●         ●         ●         ●         ●         ●         ●         ●         ●         ●         ●         ●         ●         ●         ●< | 28 •   88 Q          | <ul> <li>我的(讨论)</li> <li>※ 我没有的</li> <li>◆ 我回贺的</li> <li>● 開發時的</li> </ul> |
| III 任务<br>III 章节                                                                                                    | алаан                                                                                                    | 共 <b>19</b> 条线圈<br>: | Sitett章 ]<br>Sitett章 ]<br>AtXA ]                                           |
| <ul> <li>(1)</li> <li>(1)</li></ul> | 10世生生3844000円<br>● 日小和 G-10 120K * 第mth.<br>王がお<br>王振が8                                                                                                    | ak an .<br>E         | 22 活動管理<br>《 计论区管理                                                         |
| <ul> <li>(1854)</li> <li>(19) 学习记录</li> <li>(11) 新印度 (15)</li> </ul>                                                                                                    | 目小組 06-101204 * 第60<br>你觉得希望学在生活中有什么实际作用                                                                                                    |                      |                                                                            |
|                                                                                                    | 田介綱 0-10 TAG * 第86-<br>武士守臣是什么                                                                                                    | :<br>10 0            |                                                                            |
|                                                                                                    | 田子子 50-01441 0004, RRA, RRA, RRA, RRA, RFA, RFAR, RRA, RFA, RF                                                                                                    | :<br>#1 03           | 1                                                                          |

学生在上图所示的页面中,点击导航栏中的"讨论",讨论页面如下图:

| 📶 泛雅                                                                                        |                                                                                                    |         | -> Brae 🍪                                                                                                    |
|---------------------------------------------------------------------------------------------|----------------------------------------------------------------------------------------------------|---------|----------------------------------------------------------------------------------------------------|
| 2<br>2<br>2<br>2<br>2<br>2<br>2<br>2<br>2<br>2<br>2<br>2<br>2<br>2<br>2<br>2<br>2<br>2<br>2 |                                                                                                    | ٩       | <ul> <li>我的(讨论)</li> <li>※ 我然布的</li> <li>※ 我認知的</li> <li>● 新鮮知的</li> </ul>                                                                                                    |
| 111 任务<br>111 章节                                                                            | 第 法王凯 (m) 2024-08-23 17.44 0110-1, 06054, 1064, 1064, 1064, 1067, 1067, 1067, 1077, 1078, 1074, 1076, 107, 107, 107, 107, 107, 107, 107, 107 | ł       | <ul> <li>重节itite</li> <li>(1)</li> <li>(1)<!--</td--></li></ul> |
| <ul> <li>动论</li> <li>同 作业</li> </ul>                                                        | 料料料用がたされた方利の時代を知られ、料量を設めた水田料、 多く正体化わらなご知ら、 用けたけに入得けたな必要性ご知い込みがあれた料料の設置した。 におくなぜ近ごせた一次のかが、単なにかれが美にした相互があた<br>「用意用からに」                         | ۵       | ■ 16期管理<br>● 讨论区管理                                                                                                    |
| <ul> <li>考试</li> <li>逆料</li> <li>運用</li> <li>構築集</li> </ul>                                 | 金玉田 (一) 201-0-33 17-0 01-04、00-04、00-04、00-05、00-06、0万文型、前台田と 201-05、05、05、                                                                  | :       |                                                                                                    |
| <ul> <li>学习记录</li> <li>(1) 学习记录</li> </ul>                                                  | 新建活版                                                                                                    | 11 全屏模式 |                                                                                                    |
| () #670C                                                                                    | 2008 4000 400 400 400 400 400 400 400 400                                                                                                    |         |                                                                                                    |
|                                                                                             | ★ ★ ★ ★ ● 正大 ・ MURAK · PR ● 1 1 9 が X X △ · ★ · 三 三 ○ 三 · 兰 · E · X # 9 三 ○ 田 ○ C ○ ○ ○ ○ ○ ○ ○ ○ ○ ○ ○ ○ ○ ○ ○ ○                            | 5 × E   | •<br>•                                                                                                    |

# 其他辅助功能

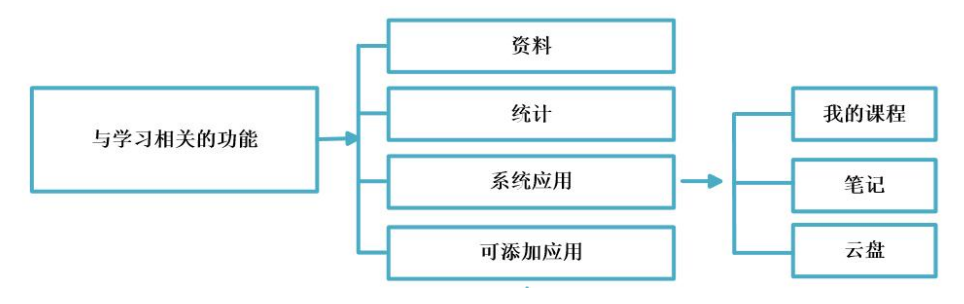

【资料】

学生在学习过程中,可以通过点击课程页面右侧的导航栏中的"资料",查 看课程相关的资料,支持在线预览和下载。

【学习记录】

系统详细记录着学生的学习记录,学生可通过点击课程页面右侧的导航栏的 中的"学习记录",查看详细的学习记录,包括课程学习进度、章节统计和访问 数统计等信息。

【系统应用和可添加应用】

为了更好的学习体验,学习空间采用 APP 架构,不仅包括云阅读、云盘、报 纸、笔记、消息等系统应用,还可实现课程表、调查问卷、论文检测等应用的自 主添加,学生可根据需要进行学习空间应用的管理。

### 如何查看学习

在课程学习进度页面点击"进度",可查看课程和学生学习的统计数据。

#### 如何查看进度统计

1、学生在学习空间页面中,点击"学习记录",系统跳转至如下图所示:

### 如何查看总成绩

2、学生在上图所示页面中,点击"进度",可查看到当前这门课程的总成绩 (当前分数),如下图:

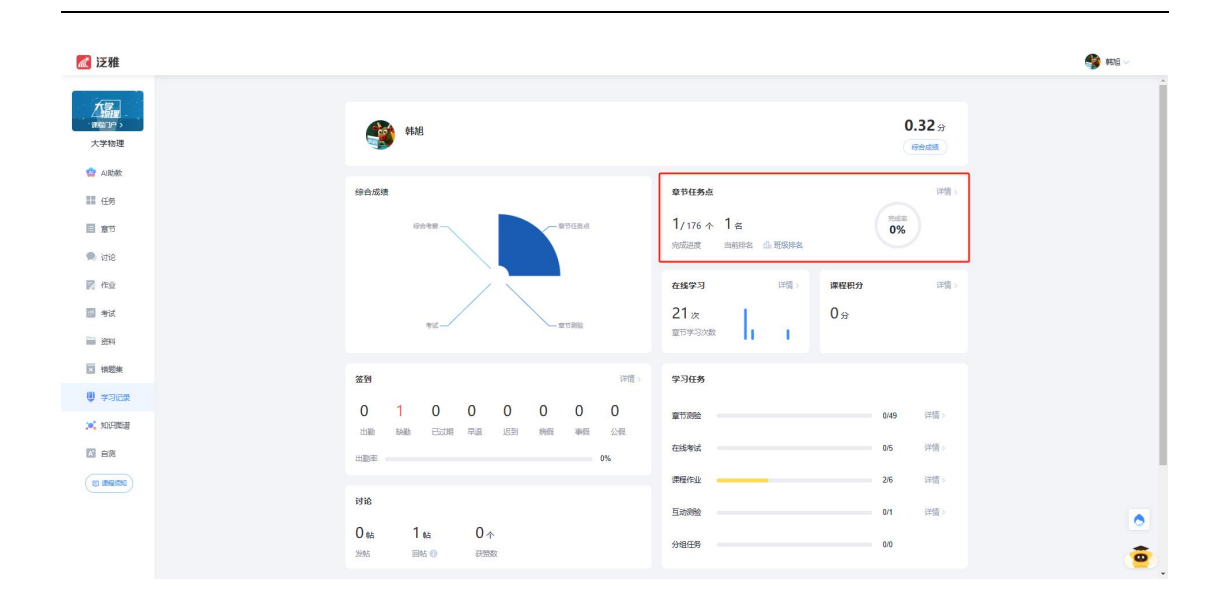

### 如何查看课程考核办法

学生在上图所示页面中,点击"综合成绩",可以查看课程的具体考核办法, 包括考核内容(视频、讨论、访问数、课程测验、考试等)和所占权重。

### 如何观看课程资料

在课程学习进度页面,点击导航栏右侧的"资料",可查看课程的相关资料。 1、在学习空间页面中,点击"资料",如下图:

|   | ▲ 泛雅                                          |                            |    |     |             | 🔮 韩旭 🗸    |
|---|-----------------------------------------------|----------------------------|----|-----|-------------|-----------|
|   | 大 <mark>建</mark><br><sup>建建口户</sup> ,<br>大学物理 | 全部文件                       |    |     | 搜索          | 当前页共 25 个 |
|   | AI助教                                          | □ 文件名                      | 大小 | 创建者 | 创建日期        |           |
|   | 任务                                            | 副 新建文件夹                    |    | 李浩珍 | 06-25 15:51 |           |
|   | ■ 章节                                          | 测试权限                       |    | 李朝彭 | 04-21 11:16 |           |
|   | 🔍 讨论                                          | 資源库推送文件                    |    | 杨蕊  | 03-27 01:16 |           |
|   | ፼ 推址                                          | 1.必要资源                     |    | 王潇  | 03-10 01:37 |           |
| Г | ■ 今年,                                         | 2.补充资源                     |    | 王潇  | 03-10 01:39 |           |
|   | ☑ 错题集                                         | 3. 拓展资源                    |    | 王潇  | 03-10 01:40 | •         |
|   | 🌵 学习记录                                        | 6.1 唐前古人饮茶mp4<br>如识点: 既点系… | 0  | 张玉航 | 06-26 14:52 | 8         |
| c | 📜 知识图谱                                        |                            | 0  | 张玉航 | 06-26 14:52 |           |

# 部分应用使用说明

# 如何使用云盘

云盘可以上传并存储文件。

1、学生在学习空间页面中,点击"电脑同步云盘"。

|                                   | 任务点进度: 0/131 0%                   | 任务点进度: 0/179 0% | 任务点进度: 0/184 0% |        |
|-----------------------------------|-----------------------------------|-----------------|-----------------|--------|
|                                   | 农业微生物学及实验                         | 电气工程基础 (上)      | 华东师范大学系列课程      |        |
| <b>1</b>                          | 顾欣<br>开课时间: 2025-02-24~2025-07-11 | 武汉大学            | 韩旭              |        |
| 韩旭                                |                                   |                 |                 |        |
|                                   |                                   |                 |                 |        |
|                                   | ····: ● → 智慧课程                    | ······ 智慧课程     | ·····           |        |
| 💾 课程                              | 基于AI+知识图谱构建                       | 基于AI+知识图谱构建     | 基于AI+知识图谱构建     |        |
| 💪 笔记                              | 任务点进度: 1/186 0%                   | 任务点进度: 0/186 0% | 任务点进度: 0/186 0% |        |
|                                   |                                   |                 |                 |        |
| ● 消息                              | 帮助母位老师创建门网课                       | 帮助母位老师创建一门皆急味性  | 帮助母位老师创建一门管急味性  |        |
| 🚇 小组                              | 胡子琦                               | 胡子琦             | 胡子琦             | 及现新版本  |
| - =n                              |                                   |                 |                 | ? 使用帮助 |
| <ul> <li>◆ </li> <li>本</li> </ul> |                                   |                 |                 |        |
| · 通讯录                             | <b>#</b>                          |                 | ITAP à          | ◆ 在线客服 |
|                                   | ,≓Tm                              |                 | ≞. <b>0</b> 3   |        |

2、页面跳转至下图:

|              | ▲上传文件 新建文件夹           | 🖵 云盘上传工具 🏾 🌐 清理空间 | <b>一 回收站</b> 搜索 | Q 分类 ~ 器         |
|--------------|-----------------------|-------------------|-----------------|------------------|
|              | 全部文件                  |                   |                 | 共 120 个 ↓ 三 排序   |
| 韩旭           | □ 文件名                 |                   | 大小              | 创建日期             |
|              | 🛛 📄 收藏 🏾              |                   |                 | 2021-08-08 01:33 |
| ■ 课程         | 🗆 📄 (frantiskansmanda |                   |                 | 06-11 13:03      |
| 💪 笔记         | 一 视频.mp4              |                   | 16.2MB          | 05-14 21:28      |
| ● 消息<br>▲ 小组 | □ ■ 课程                |                   |                 | 05-09 10:10      |
| ▲ 云盘         | i 🖬 amit              |                   |                 | 04-29 17:32      |
| · 通讯录        | 日 考试平台                |                   |                 | 04-28 15:50      |
|              |                       |                   |                 |                  |

3、每个学生账户在学习空间有 150G 的云盘存储空间,可以通过点击"上 传",添加文件,将资料上传到学习空间进行存储。

### 如何记录笔记

1、学生在学习空间页面中,点击左侧的"笔记"。

|              | TO STATE                                                                                                    | <b>○ 勝</b> 新                                                                                                    |
|--------------|----------------------------------------------------------------------------------------------------|----------------------------------------------------------------------------------------------------|
| <u> </u>     |                                                                                                    |                                                                                                    |
|              | 12 笔记本                                                                                                    | 全部 =   搜索 Q                                                                                                    |
| €t#          | <b>9</b> HS                                                                                                    | (366) 工作日志 >                                                                                                    |
|              |                                                                                                    |                                                                                                    |
| 會 个人画像       | 9<br>06-10 22.33 同使 1                                                                                                    | (1) 评论 ···································                                                                                                    |
| 🗱 #/H        | 6 (B) (B) (B) (B) (B) (B) (B) (B) (B) (B)                                                                                                    | 私有工作日志 >                                                                                                    |
| 🍔 应用中心       |                                                                                                    |                                                                                                    |
| 📑 收件箱        | 06-25 23:28 网络 1                                                                                                    | 日本 10 日本 10 日本 |
| 📑 सम्बद      | <b>69</b> Hes                                                                                                    | [35]] 工作日志 >                                                                                                    |
| 518 🛓        |                                                                                                    |                                                                                                    |
| <b>↓</b> 398 | 06-532327 FR 1                                                                                                    | ● 评论 ▲ 点菜 本 教政                                                                                                    |
| 🗥 小组         | 🎒 #18                                                                                                    | 新闻 工作日志 >                                                                                                    |
| ▲ 元盘         | and a second of the company and the control of the control of the |                                                                                                    |
| 🖪 通讯录        | 06-25 23:26 阅读 1                                                                                                    | ● 评论 → 成数 → 转发                                                                                                    |
| 一章 专紧创作:     | <b>9</b> 108                                                                                                    | 18月 工作日志 >                                                                                                    |

# 2、笔记页面如下图:

|                       | 2 時間2 我的 🗸                                                                                                    | ् श्रम                                                     |
|-----------------------|----------------------------------------------------------------------------------------------------|------------------------------------------------------------|
| <b>200</b>            | ■ 第82本                                                                                                    | (全部 v   総衆 Q)                                              |
| THE                   | 9838                                                                                                    | 「「「日本」>                                                    |
| <b>會</b> 个人 <b>回像</b> | *<br>06-30 22.35 PRE 1                                                                                                    | ● (FiG 止) 点面 → 432                                         |
| 11 常用                 | 🚳 wag                                                                                                    | [10] 工作日志 >                                                |
| 🗱 应用中心                | 2112                                                                                                    |                                                            |
| 📑 收件箱                 | 06-25 23-28 网络 1                                                                                                    | <ul> <li>(1) (1) (1) (1) (1) (1) (1) (1) (1) (1)</li></ul> |
| 2 課程                  | 438                                                                                                    | (22) 工作日本 >                                                |
| <b>∠</b> ≋8           | Contraction of the State Stat                                                                                                    |                                                            |
| • 318                 | 06-25 23:27 网读 1                                                                                                    | ● 用6 曲 点数 今 秋波                                             |
| 🟩 小组                  | Sene Contraction of the Contraction of the Contract | 1000 工作日志 >                                                |
| ❹ 云盘                  | the statistic difference and the local difference in the statistic difference in the statistic difference in the s |                                                            |
| 🗵 通讯录                 | 06-25.23-26 PRIJE 1                                                                                                    | ● 评论 · ● 点型 · ◆ 收没                                         |
| E 5500                | 🔮 संग्र                                                                                                    | [J]] 工作日志 >                                                |

3、学生在上图所示的页面中,可通过点击对应的选项按钮进入"公开笔记"、"个人笔记"的详细操作页面。

个人笔记:将标题和内容填写完整后,发布即可。(私有)

公开笔记: 在公开里记录笔记学习通关注他的所有人都能看到。

# 如何查看消息/公告/通知

学生点击学习空间学校或者老师发布通知等信息。

1、学生在学习空间页面,点击"任务"系统弹出通知,查看发布的通知即可。

| 📶 泛雅                                  |          |                                  | - Bizk 🚱                |
|---------------------------------------|----------|----------------------------------|-------------------------|
| Cranna -                              | Algit    | 的空服势等户属展频纠测时前大致们的所有入组(0515)      |                         |
| 160704 >                              | AJSER    | 机空振荡着户覆展横斜,相引国之港和总桥备入重(0515)     |                         |
| 大学物理                                  | AUSCIE   | 和空影明會一環展現以描引國次證明的策略入產(6515)      |                         |
| 11 任务                                 | AJEE     | 次對的病意入過                          |                         |
| 目 意节                                  | AURTE    | 前亞語珍香戶價原輸片過51首次預約的余額入進(0515)     |                         |
| 🗭 itis                                | AUKIR    | 图出平面与平面接触的弹力方向                   |                         |
| ■ 作业                                  | ADER     | 副(#1:4)的                         |                         |
| ····································· | 10830    | (大学和语)                           | 6 Ba 20/45              |
| ☑ 慎豐集                                 | 20.48    | 25<br>25                         |                         |
| 🔍 学习记录                                | 已結束      | (4)                              |                         |
| <b>101968</b>                         | 25.91    | 奥上签到                             | 超期期间:05-13 19:42        |
|                                       | 地堂<br>练习 | 國旗43                             | JE1907[14]: 04-23 11:15 |
|                                       | 送人       | â٨                               | NEW822148: 04-16 16:05  |
|                                       | 达人       | ۵۸<br>۵۸                         | #23992(in): 04-16 16:05 |
|                                       |          |                                  | <b>e</b>                |
|                                       |          | 通知评情                             |                         |
|                                       |          | (大学物理) 日月夏                       |                         |
|                                       |          |                                  |                         |
|                                       |          | 考试通知                             |                         |
|                                       |          |                                  |                         |
|                                       |          | 回复通知                             |                         |
|                                       |          | Exten                            |                         |
|                                       |          |                                  |                         |
|                                       |          |                                  |                         |
|                                       |          | ◎ 上标图片、附件和表示经已用成并接受(用户协议)、新闻分级协议 |                         |
|                                       |          |                                  |                         |
|                                       |          |                                  |                         |
|                                       |          |                                  |                         |
|                                       |          |                                  |                         |
|                                       |          |                                  |                         |
|                                       |          |                                  |                         |

# 如何退出班级

在学习空间页面中,可以退出所选的课程。

1、学生在"正在学的课"当中,如课程图片上有按钮,表明该课程已被老师设置了"允许学生退课",如下图:

|                   | 移动到 退课 置顶 ↔                           |
|-------------------|---------------------------------------|
|                   | 基于AI+知识图谱构建<br>智慧课程                   |
| 任乐乐               | 任务点进度: 0/184 0%                       |
| <b>账号管理</b> 输入邀请码 |                                       |
|                   | 1 1 1 1 1 1 1 1 1 1 1 1 1 1 1 1 1 1 1 |
| ♠ 首页              | 10.738                                |
| 11 常用             |                                       |

2、学生在上图所示的页面中, 鼠标移到课程图片的右上方有"退课"2个字显示点击退课即可。

3、学生在上图所示窗口中,单击"确定"即可退出这门课程。(注:若某一门课 程图片的右上方没有"退课"2个字体,表明该门课程已被老师设置了"不允许 学生退课,则学生是不能自主退课。)

### 如何退出系统

1、同学们将鼠标移动到页面右上角的头像处,出现如图所示的下拉框,点击"退出登录"按钮。

| 上海理工大学                                                                                                  |                                                                                                    |      |                                                                                                    |                 |        | 输入激调码 | 🎒 HINE 🗸                          |
|----------------------------------------------------------------------------------------------------|----------------------------------------------------------------------------------------------------|------|----------------------------------------------------------------------------------------------------|-----------------|--------|-------|-----------------------------------|
| <b>1</b><br>10<br>10<br>10                                                                              | 我学的课   我效的课<br>全部 🗸 全部                                                                                                    | ▼ 現來 | Q                                                                                                    | ) 的建文件夹<br>体验新版 |        |       | 账号管理<br>初接单位/角色<br>退出空间           |
| <ul> <li>◆ 認示課程</li> <li>◆ 新課程</li> <li>● 新課程</li> <li>● 新課程</li> <li>● 指記報報</li> <li>● お記録表</li> </ul> | Relative de tradit e quiller autor<br>autor de tradit e quiller autor<br>autor de tradit e quiller auto | で    | ビー #22                                                                                                    |                 |        |       |                                   |
| ◆ 个人直测问 ◆ 代4篇 ◆ 教件篇 ◆ 教件篇 ● 小姐 ● 第記 ● 元母                                                                |                                                                                                    |      | 9-21EIII: 1/176<br><b>9-21EIII:</b> 1/176<br><b>9-21EIII:</b><br>9-21EIII:<br>9-21EIII:<br>9-21EIII:<br>9-21EIII:<br>9-21EIII:<br>9-21EIII:<br>9-21EIII:<br>9-21EIII:<br>9-21EIII:<br>9-21EIII:<br>9-21EIII:<br>9-21EIII:<br>9-21EIII:<br>9-21EIII:<br>9-21EIII:<br>9-21EIII:<br>9-21EIII:<br>9-21EIII:<br>9-21EIII:<br>9-21EIII:<br>9-21EIII:<br>9-21EIII:<br>9-21EIII:<br>9-21EII:<br>9-21EII:<br>9-21 |                 | STREAM | 0     | 更新公告 <sup>•</sup><br>使用帮助<br>在线客服 |

2、页面跳转至下图。

3 需要更换账号进行登录的同学,点击登录按钮,系统自动跳转至登录页面, 输入正确的邮箱/账号、密码后,即可重新登录到系统。 移动端学习方式

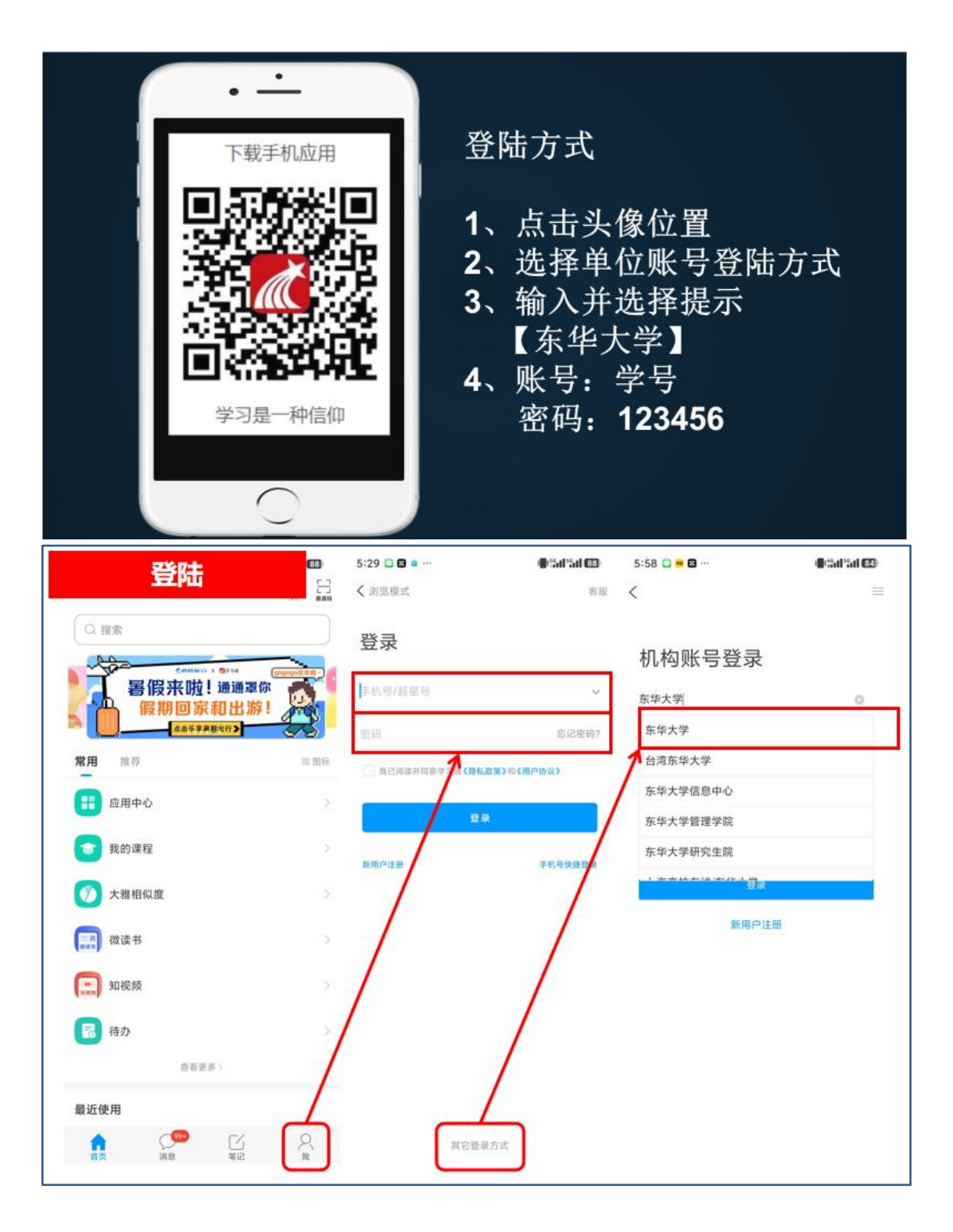

| 09:37                                                                           | ::!! 🗢 💷           | 09:37     | :!!! 🗢 💷     | 09:37         | :!!! 🗢 💷 |
|---------------------------------------------------------------------------------|--------------------|-----------|--------------|---------------|----------|
| 我                                                                               | 23                 | く 设置      | 30           | < 使用帮助        | 常见问题     |
| ()<br>()<br>()<br>()<br>()<br>()<br>()<br>()<br>()<br>()<br>()<br>()<br>()<br>( | (11)(40) (40) (40) | 账号管理      | >            | 尔雕通识课学习手册     |          |
|                                                                                 | 401908-3-2         | 消息设置      | 2            | 視频学习手册        |          |
| 7 待办                                                                            | 5                  | 通用设置      | >            | 课程建设          |          |
| 📚 课程                                                                            | *                  | 間私        |              | PC端创建课程视频教程   |          |
| 1 笔记本                                                                           |                    | 个性化推荐     |              | 手机端专制者设(IOS版) |          |
| 云盘                                                                              |                    | 黑名单管理     | >            | 注册及登录         |          |
| 6 *#=#                                                                          |                    | 隐私政策      | 3            | 新建专题          |          |
| A ANY COM                                                                       |                    | 用户协议      | >            | 编辑专题          |          |
| る 小组                                                                            |                    | 个人信息收集清单  | 2/           | 上传音频          |          |
| 书架                                                                              | 0.0                | 第三方信息共享清单 | 12           | 上件物理          |          |
| 0 QM                                                                            |                    | 帮助中心      |              | 上传视频          |          |
| HIMPS IN A STREET LOOP                                                          | sitting.com        | 关于        | 6.0.1 >      | 插入音频视频        |          |
| 电器图户部下路地址app。                                                                   | uexiting.com       | 切换账       | <del>9</del> | 手机端专题建设(安卓版)  |          |
|                                                                                 |                    | 退出登       | <b>₽</b>     | 注册及登录         |          |
|                                                                                 |                    |           |              | 创建、编辑专题       |          |
| <u>م</u>                                                                        | 14 L               |           |              | 上传音频          |          |
|                                                                                 |                    |           |              | L 体 知 48      |          |

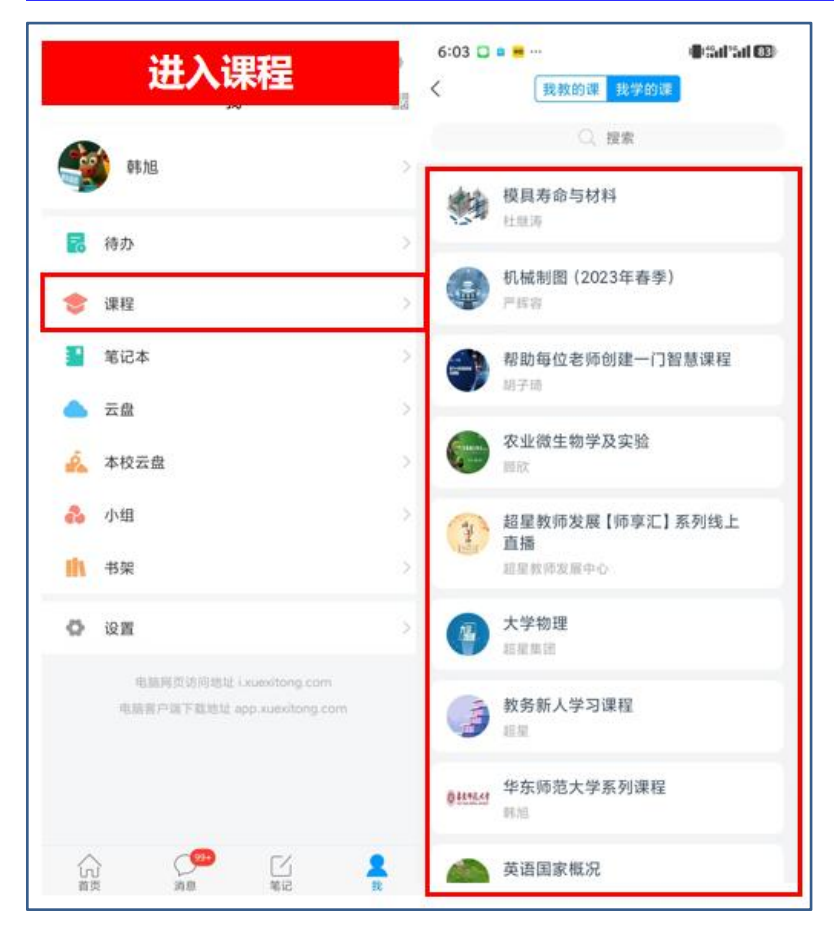

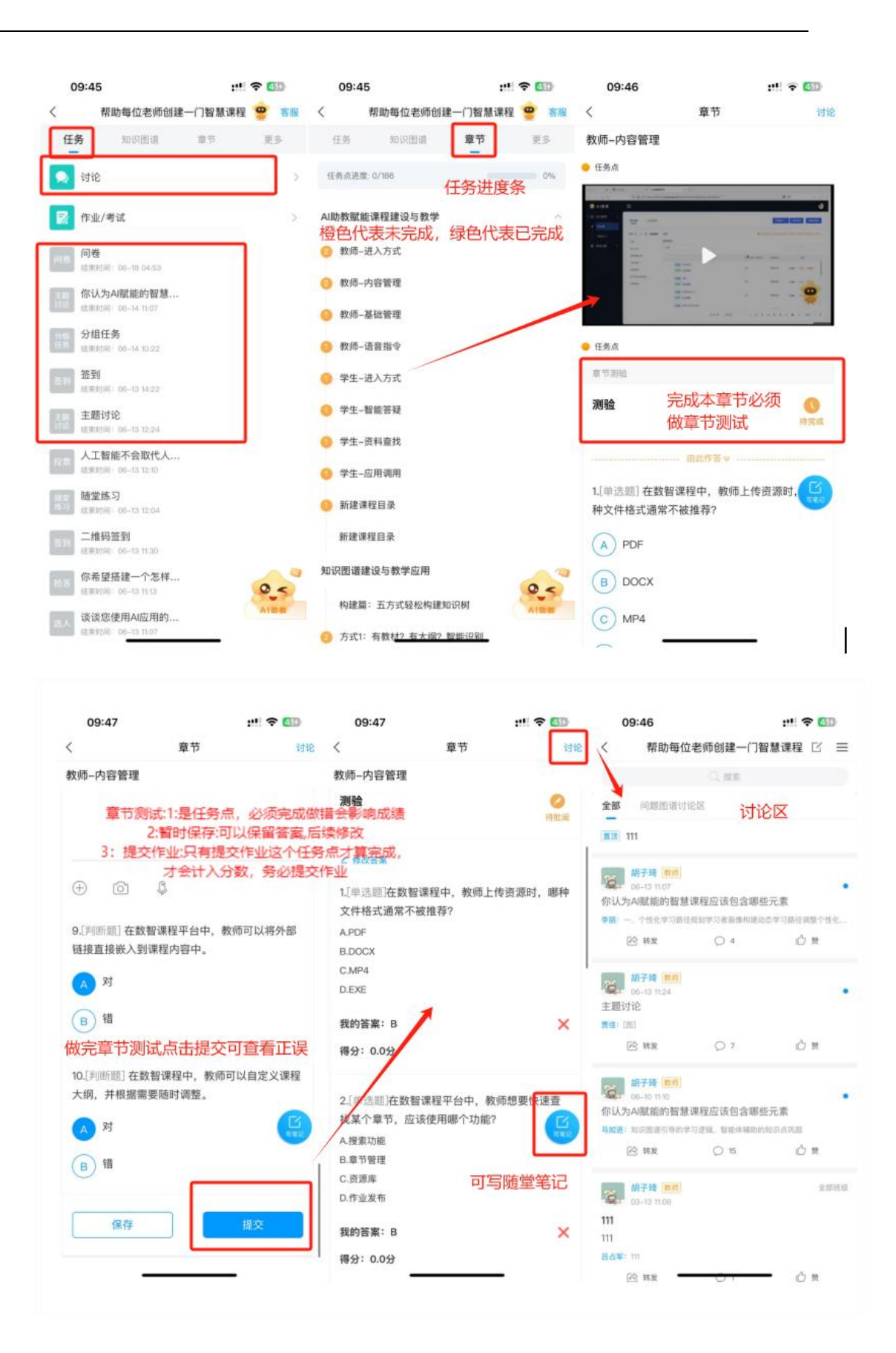

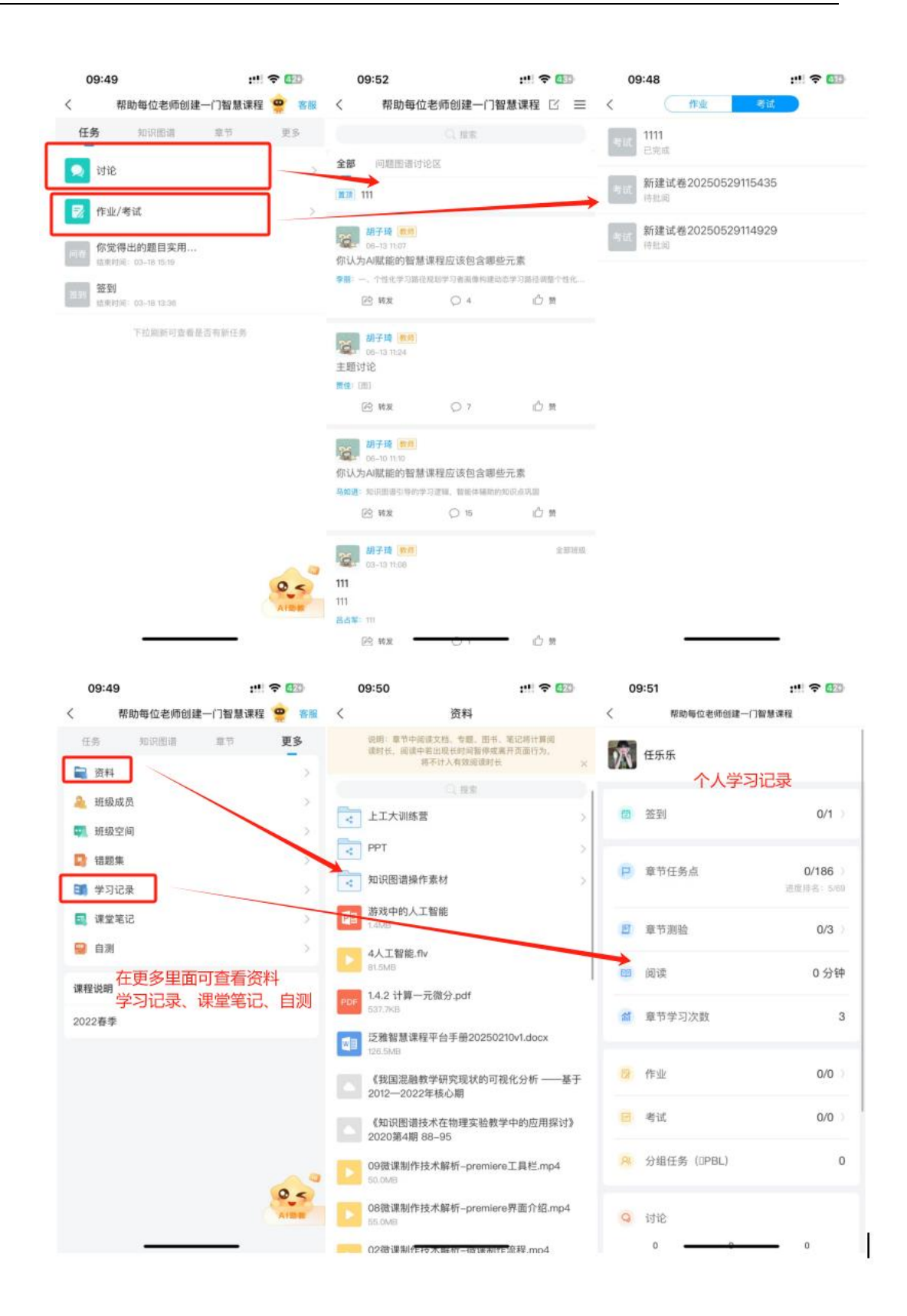